## MANUAL PARA EL USUARIO

Para que pueda registrar las solicitudes de boletas de pago debe realizar los siguientes pasos

## 1. Solicitar boletas.

| stema                                              | a de boletas de                                                                                          | e pago                                                                                                    | Datos personales 🛛 🥂                                                                                                    | Seleccione la fecha                                                                    |
|----------------------------------------------------|----------------------------------------------------------------------------------------------------|----------------------------------------------------------------------------------------------------|----------------------------------------------------------------------------------------------------|----------------------------------------------------------------------------------------|
| damc<br>olicació<br>opias de<br>nora tie<br>alquie | A JUAN<br>Is la bienvenida<br>n 100% indepen<br>e tus boletas de<br>enes la oportur<br>r dispositivo con | ITO PERREZ<br>al Sistema de boletas de pago, la<br>diente que te ayudará a obtener las<br>pago.<br>iidad de realizar esta tarea desde<br>acceso a internet. | Tu documento de identidad. 45500099<br>Tu correo electronico.<br>ticona.oejeda@gmail.com2<br>Tu número de teléfono.<br>931457553<br>Tu Direccion.<br>APV. VICTORIA | Año<br>2021 ~<br>Mes<br>ene feb<br>mar abr<br>may jun<br>jul ago<br>set oct<br>nov dic |
|                                                    |                                                                                                    |                                                                                                    | C                                                                                                    | 🖈 Enviar solicitud                                                                     |
| olicit<br><sub>Nro.</sub>                          | udes realiza<br>Fecha<br>solicitada                                                                      | adas<br>Boletas                                                                                                    |                                                                                                    | <ul> <li>A espera</li> <li>Atendido</li> <li>Estado</li> </ul>                         |
| olicit<br>Nro.<br>1                                | udes realiza<br>Fecha<br>solicitada<br>2022-02-21                                                        | idas<br>Boletas<br>2021 Marzo, Abril, Mayo, Junio, Juli                                                                                                    | o, Agosto, Setiembre, Octubre                                                                                                    | <ul> <li>A espera</li> <li>Atendido:</li> <li>Estado</li> </ul>                        |

- Punto 1: Se debe de seleccionar el año.
- Punto 2: Se debe seleccionar el mes pueden seleccionarse más de un mes.
- Punto 3: Presione el botón "Enviar Solicitud".
- Punto 4: Lista de solicitudes de boletas de pago tener en cuenta los diferentes estados, el estado con color rojo indica que aún no revisaron su solicitud, el estado verde indica que ya atendieron su solicitud y lo puede visualizar dando click en el botón "pdf".
- Punto 5: Puede escribirnos al chat si tiene alguna duda y pronto atenderemos su consulta.